## Netflixの申し込み手順

※画面仕様は変更になる可能性があります。

| <b>こ KCM</b><br>マイページ                                                                                                    | 【評価環境】近鉄ケーブルネットワーク株式会社/株式会社KCNなんたん                                    |
|----------------------------------------------------------------------------------------------------|-----------------------------------------------------------------------|
| KCNマイページは、近後ケーブルネットワークおよびKCNなんたんのご加入着者<br>ご契約内容や請求情報の確認、各種サービスの追加。変更などかできます。<br>※こまどりケーブル、KCN京都のお客様はご利用いただくことができません。<br>(こまどりケーブルのお客様はごちら、KCN京都のお客様はごちらからご利用く      | <b>鎮用サイトです。</b><br>ださい。)                                              |
|                                                                                                    | ログインはこちら<br>ログイン ・<br>※/ (スワードを忘れた方は <u>こちら</u> へ<br>新規登録はこちら<br>新規登録 |
| <ul> <li>メンテナンスについて<br/>毎月11日と12日の0:00~9:00は、システムメンテナンスのため、各種サービス<br/>※各種冒情の服務機械はご利用いただけます。</li> <li>ログインについて<br/>ログインボタンをクリック後、ログインIDとパスワードを入力してログインして</li> </ul> | の申込・解約・変更の受付ができません。<br>こください。                                         |

| 道致ケーフルネットワーク                                                             |
|--------------------------------------------------------------------------|
| ご契約済の方はこちらからログインしてくだ<br>さい。                                              |
| ログインID                                                                   |
| パスワード                                                                    |
| ログイン・                                                                    |
| ログインIDが分からない方はご契約中のケ<br>ーブルテレビ局へお問い合わせください。<br>パスワードを忘れた方は <u>こちら</u> へ。 |

たん 1. KCNマイページの「ログイン」をクリック します。

> 2. ログインIDとパスワードを入力し、「ログ イン」をクリックします。

> > ※ログインIDとパスワードは「登録のご案内」に 記載があります。

3. マイページのメニューより「Netflix・ DAZN」をクリックします。

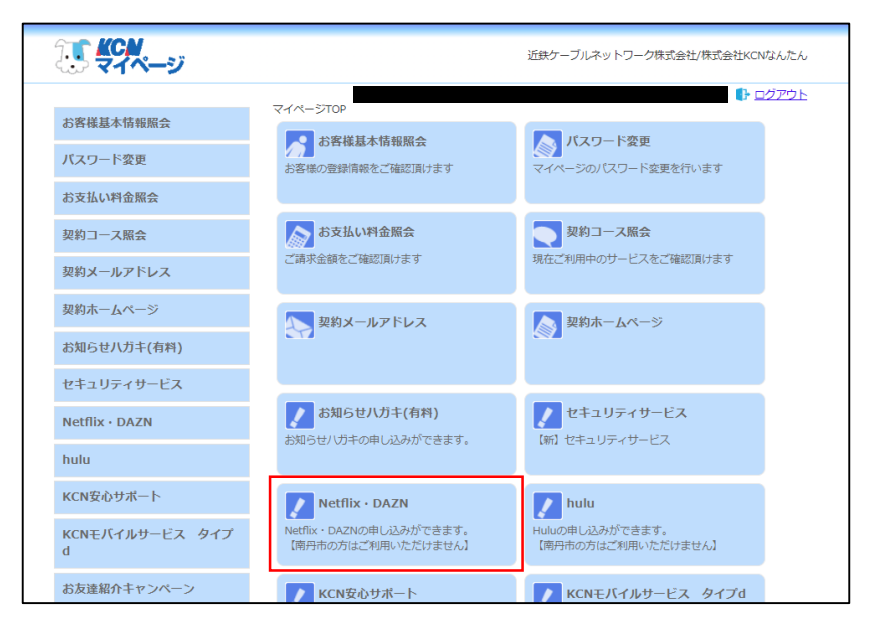

| <b>KCN</b> 近鉄ケーブルネット | ワーク様式会社                                                                                              |
|----------------------|----------------------------------------------------------------------------------------------------|
|                      | お申し込み情報                                                                                              |
|                      | サービス一覧                                                                                               |
|                      | NETFLIX                                                                                              |
|                      | #399 <u>中し込む</u> #399 <u>中し込む</u> サービスのお申込み・解約について                                                   |
|                      | 9 - ビス解的についてのお用い合わせは下記までご選擇ください。<br>送着マーブルネラットワーク場式会社 お客様センター<br>0120-313-900 (9:00-21:00日初317:30まで) |
|                      |                                                                                                    |
|                      |                                                                                                    |

| お客様物業の入力     内容確認     お申し込み完了       月顕利周料金ブランは本サイトでのお申し込み完了徴、Netflixサイトで設定してください。     ***オッイトでのお申し込み完了価値にやイトへのリンクが表示されます。       ※用顔料金のお支払いはご契約中のケーブルテレビ事業者を通して行われます。       必要事項をご入力ください。       グ雪、メールアドレス       (xxx@xxx.co.jp)       グ雪、メールアドレス (確認用)       低価、メールアドレスの変更 |
|----------------------------------------------------------------------------------------------------|
| 日願利用料金ブランは本サイトでのお申し込み完了後、Netflixサイトで設定してください。<br>※本サイトでのお申し込み完了面面にNetflixサイトへのリンクが表示されます。<br>※月顧料金のお支払いはご契約中のケーブルテレビ事業者を通して行われます。<br>必要事項をご入力ください。<br>●2 メールアドレス<br>■2 メールアドレス (確認用)<br>■3 メールアドレス (確認用)<br>■4 メールアドレスの変更                                                  |
| 必要事項をご入力ください。<br>● メールアドレス<br>xx@xxx.co.jp<br>● メールアドレス (確認用)<br>在重 メールアドレスの変更                                                                                                    |
| 85     メールアドレス       xxx@xxx.co.jp       63     メールアドレス (確認用)       位置     メールアドレスの変更                                                                                                    |
| xxx@xxxccajp<br>55 メールアドレス (確認用)<br>ftg メールアドレスの変更                                                                                                    |
| 85 メールアドレス (確認用) 1 1 1 1 1 1 1 1 1 1 1 1 1 1 1 1 1 1 1                                                                                                    |
| 低意 メールアドレスの変更                                                                                                    |
| 任意 メールアドレスの変更                                                                                                    |
|                                                                                                    |
| 入力したメールアドレスをケーブル事業者に送信します。同意した場合、ケーブル事業者が保有する情報を更新します。                                                                                                    |
| ◎ 同意する ○ 同意しない                                                                                                    |
| 88 同意事項                                                                                                    |
| 下記の内容を必ずお読みいただきご同意の上、お申し込みください。                                                                                                    |
| 利用規約・重要事項説明(近鉄ケーブルネットワーク株式会社)                                                                                                    |
| 個人情報の取り扱いについて(近後ケーブルネットワーク株式会社) 「?                                                                                                    |
|                                                                                                    |

4. Netflixの右下にある「申し込む」をクリッ クします。

メールアドレスを入力します。
 ※入力するメールアドレスはKCNのメールアドレスでも、KCN以外の普段お客様がご利用されているメールアドレスでも構いません。

「利用規約・重要事項説明」と「個人情報の 取り扱いについて」を確認し、同意事項の 「□上記の内容に同意します」にチェックを 入れます。

「入力内容を確認する」をクリックします。

| お客                               | 様情報の入力                                     |                                   | 内容確認                               |                         |          | お申し込み完了 |  |
|----------------------------------|--------------------------------------------|-----------------------------------|------------------------------------|-------------------------|----------|---------|--|
| 月額利用料金プラ<br>※本サイトでのま<br>※月額料金のおま | ランは本サイトでのお申<br>6申し込み完了画面にNe<br>を払いはご契約中のケー | し込み完了後、<br>etflixサイトへの<br>ブルテレビ事業 | Netflixサイトで<br>)リンクが表示さ<br>者を通して行わ | 設定してくださ<br>れます。<br>れます。 | い。<br>-  |         |  |
| 入力内容をは                           | ご確認ください。                                   |                                   |                                    |                         |          |         |  |
| メールアドレ<br>@                      | ~~                                         |                                   |                                    |                         |          |         |  |
| メールアドレ<br>入力したメール<br>同意する        | ・スの変更<br>・アドレスをケーブル事業者                     | に送信します。同                          | 意した場合、ケー                           | ブル事業者が保有す               | 「る情報を更新し | ます。     |  |
| 同意事項                             |                                            |                                   |                                    |                         |          |         |  |
| 利用規約・重要                          | 事項説明(近鉄ケーブルネ                               | ットワーク株式会                          | <u>*t)</u> [2]                     |                         |          |         |  |
| 国人情報の取り                          | 扱いについて (近鉄ケーブ                              | 「ルネットワーク株                         | 式会社) [7]                           |                         |          |         |  |
| 上記の内容に                           | . 四志しま 9                                   |                                   |                                    |                         |          |         |  |
|                                  | 、 戻                                        | 3                                 |                                    | この内容で申                  | し込む      | •       |  |

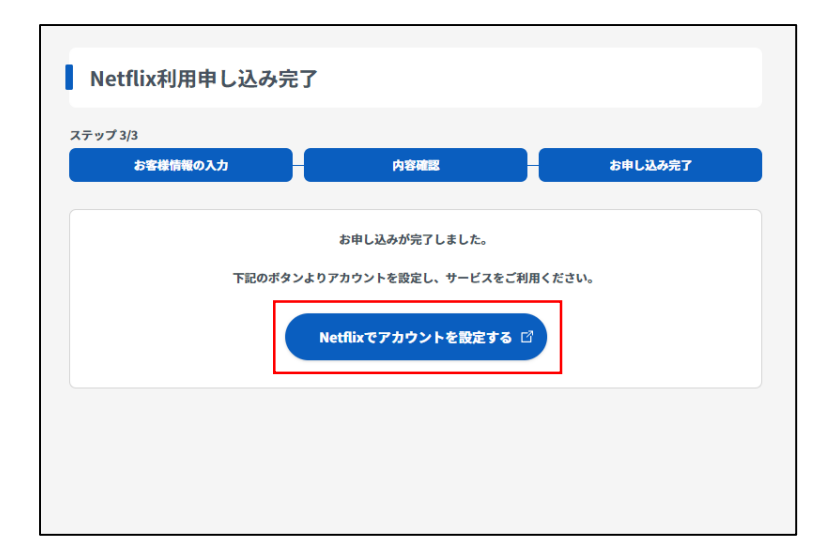

| Q 返信 Q 4                                          | 全員に返信 Q 転送<br>2021/03/12 (金) 19:30<br>cableid-svcinfo@jdser<br>Netflixお申込み完了通知メール(近                  | でVe.co.jp<br>鉄ケーブルネットワーク)                       |                |       |
|---------------------------------------------------|----------------------------------------------------------------------------------------------------|-------------------------------------------------|----------------|-------|
| <mark>@</mark><br>※このメー                           | <br>-ルはサービスお申込み完了時に自動                                                                                | かで送信しています。                                      |                |       |
| いつも近紛<br>Netflix の利<br>お申込み日                      | 5ケーブルネットワークをご利用いた<br>別用料金を当社を通じて、お支払いい<br>1時: 2021/03/12 (金) 19:29:55                                | こだき、ありがとうご<br>いただく申込を受け取                        | ざいます。<br>りました。 |       |
| Netflix を利<br>もし、アカ<br>お手続きさ<br><u>https://so</u> | 利用するには、Netflix サイトでアカ<br>ウント登録されていない様でしたら<br>れます様、よろしくお願いします。<br>e.cableid.jp/netflix/check?cable_ai | ウント登録が必要です<br>o、下記 URL より、<br>uth_type=CC182901 | F              |       |
| 本メールに                                             | こお心当たりのない方は、恐れ入りま                                                                                    | ミすが近鉄ケーブルネ                                      | ットワークまでご連絡     | ください。 |

 入力した内容を確認し、間違いがなければ 「この内容で申し込む」をクリックします。

 この画面まで進むと、Netflixの月額利用料 をKCNからの請求にするための手続きがで きました。 次にNetflixのサイトでアカウントの設定が 必要です。「Netflixでアカウントを設定す る」をクリックします。

> ※直接Netflixサイトにアクセスしアカウント設定 をするとKCNからの請求になりません。 必ず「Netflixでアカウントを設定する」ボタン からお手続きをお願いします。

5.で入力したメールアドレス宛に左記の メールが届きます。 ※メールの内容は変更になる可能性があります。

万が一、7.の時点で登録を中断された(画 面を閉じてしまった)場合は、左記メール にあるURLよりNetflixのアカウント設定 を行ってください。

※直接Netflixのサイトにアクセスしアカウント 設定をするとKCNからの請求にならないため、 ご注意ください。

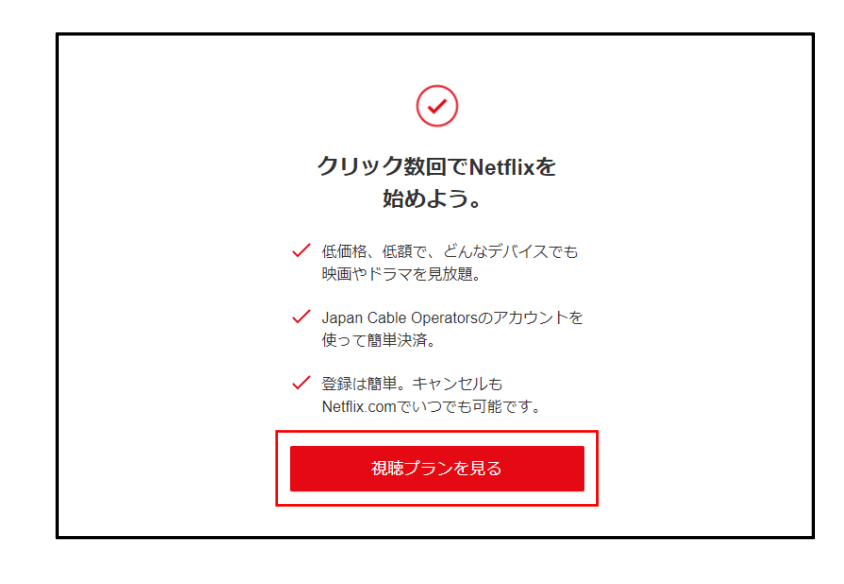

|                                   | ペーシック        | スタンダード                                                                                                    | プレミアム        |
|-----------------------------------|--------------|----------------------------------------------------------------------------------------------------|--------------|
| 月額                                | ¥ 880        | ¥ 1,320                                                                                                    | ¥ 1,980      |
| 画質                                | 良            | 優良                                                                                                    | 最高           |
| ¥像度                               | 480p         | 1080p                                                                                                    | 4K+HDR       |
| 同時に視聴可能な画面数                       | 1            | 2                                                                                                    | 4            |
| テレビ、パソコン、スマートフォン、および<br>タブレットでの視聴 | ~            | ~                                                                                                    | $\checkmark$ |
| 映画やドラマが完全見放題                      | $\checkmark$ | <ul> <li>Image: A second second s</li></ul> | $\checkmark$ |
| いつでも簡単にキャンセル                      | $\checkmark$ | <ul> <li>Image: A second second s</li></ul> | $\checkmark$ |

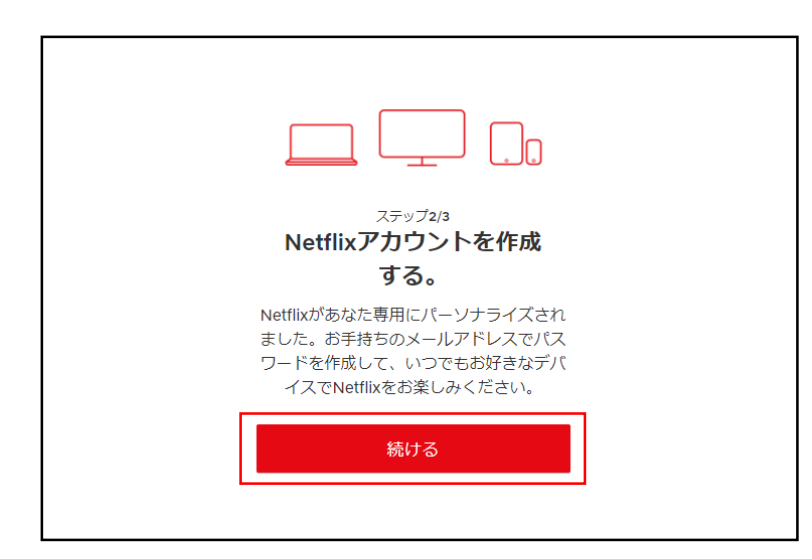

8. 「視聴プランを見る」をクリックします。

9. 「プラン」を選択し、「続ける」をクリック します。

10. 「続ける」をクリックします。

| <sub>ステップ2/3</sub><br>Netflixアカウントを作成する。                                         |
|----------------------------------------------------------------------------------|
| メールアドレスとパスワードを入力してください。<br>Netflixにログインする際は、すべてのデバイスで<br>このアカウント名とパスワードが必要になります。 |
| メールアドレス                                                                          |
| パスワード                                                                            |
| □ キャンペーン案内メールを希望しない                                                              |
| 続ける                                                                              |
| L                                                                                |

| <b>月額JPY1,320</b><br>スタンダードプラン                                                                                                    | 変更                                        |
|----------------------------------------------------------------------------------------------------|-------------------------------------------|
| Japan Cable Operators<br>メンバーシップ料金がご請求内容に記載<br>されます。                                                                                                    | 龙                                         |
| (下のチェックボックスをチェックすることにより<br>なび個人情報保護方針と、お客様が18才以上で<br>認慮するものとします。キャンセルするまで月額<br>くンパーシップ料金(現在JPY1,320)は、ご指定の<br>にて目動引き落としされます。お好きなときにキャ<br>いただければ、それ以降は料金を請求されることに<br>りません。 | )、利用規約<br>あることに<br>かち支払い方況<br>マンセルして<br>よ |

| Netflixへようこそ!                                                                   |
|---------------------------------------------------------------------------------|
| メンバーシップが開始しました。詳細は、<br>@ 宛てにメールでお届けします。                                         |
| キャンセルは、[アカウント]セクションから<br>オンラインでいつでも可能です。                                        |
| バスワード復元の設定<br>お客様の電話番号はパスワードをお忘れに<br>なった場合と、アカウントに関する重要な<br>お知らせを連絡する場合に使用されます。 |
| 続ける                                                                             |

メールアドレスを入力します。
 ※入力するメールアドレスはKCNのメールアドレスでも、KCN以外の普段お客様がご利用されているメールアドレスでも構いません。
 ※6.で入力したメールアドレスと異なっていても構いません。
 ※入力したメールアドレスはNetflixサイトのログインメールアドレスとして使用します。

パスワードを入力します。 ※文字数は4~60文字で設定ができます。 ※入力したパスワードはNetflixサイトのログイン パスワードに使用します。

「続ける」をクリックします。

12. Netflixの登録が完了しました。

続いてアカウントの設定を行うため、プラン と\_\_\_\_\_内の内容を確認し、「□同意する」 にチェックを入れます。

「メンバーシップを開始する」をクリックし ます。

※「Japan Cable Operators」はケーブルテレビ 局(KCN)での支払いという意味です。

 携帯電話番号を入力します。
 ※パスワードの再設定や重要なお知らせの連絡用 に使用されます。

「続ける」をクリックします。

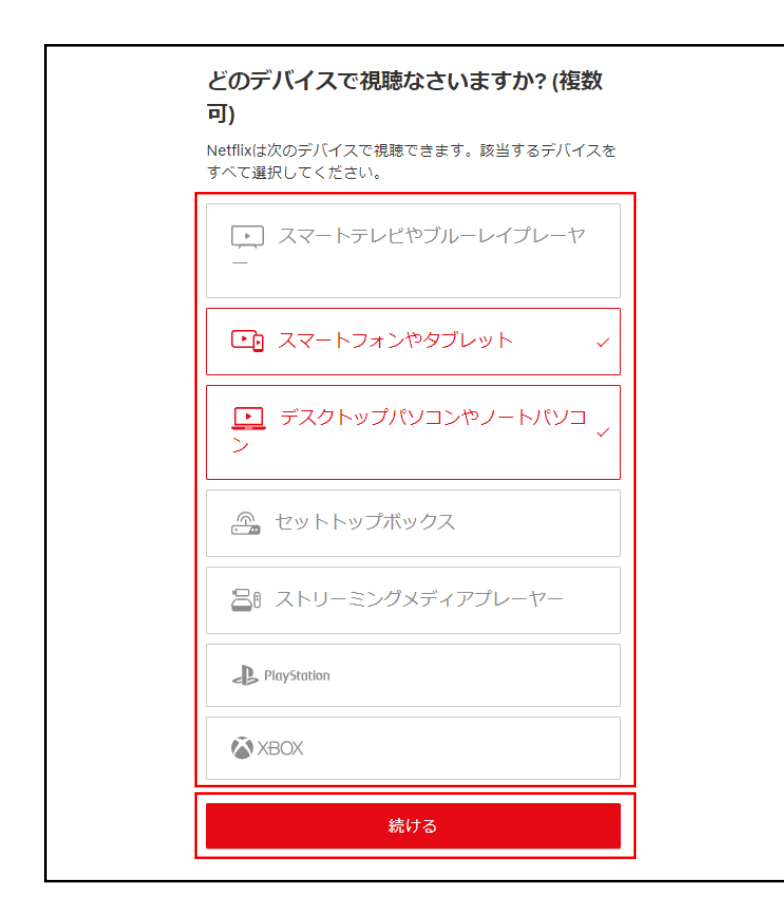

| 視聴者のプロフィールを追加すると、お好みに合わせてパー<br>ソナライズされたオススメのコンテンツをご紹介いたしま<br>す。もちろん、キッズも! |
|---------------------------------------------------------------------------|
| プロフィール名                                                                   |
| お名前                                                                       |
| お名前                                                                       |
| お名前                                                                       |
| お名前                                                                       |
| 続ける                                                                       |

14. 視聴する端末を選択します。 ※選択しなかった端末でも視聴可能です。

「続ける」をクリックします。

15. ご契約者様以外にご家族様で視聴される方が いる場合、名前を入力します。 ※5名までプロフィールを設定できます。 ※アカウントは1つのため、別途料金は発生いた しません。

「続ける」をクリックします。

| どの言語で映画やドラマを視聴なさいますか?       |                    |               |          |  |  |  |  |
|-----------------------------|--------------------|---------------|----------|--|--|--|--|
| ご回答いただくと、お客様に               | 最適な音声と字幕を設定できます    | ۲.            |          |  |  |  |  |
| ✔ 日本語                       |                    |               |          |  |  |  |  |
| Bahasa Melayu               | Indonesia          | Svenska       | हिन्दी   |  |  |  |  |
| Dansk                       | Italiano           | Tiếng Việt    | தமிழ்    |  |  |  |  |
| Deutsch                     | Nederlands         | Türkçe        | ె తెలుగు |  |  |  |  |
| English                     | Norsk Bokmål       | Čeština       | ไทย      |  |  |  |  |
| English (United<br>Kingdom) | Polski             | Ελληνικά      | 中文       |  |  |  |  |
| Español                     | Português          | Русский       | 粵語       |  |  |  |  |
| Español (España)            | Português (Brasil) | עברית         | 한국어      |  |  |  |  |
| Filipino                    | Română             | العربية       |          |  |  |  |  |
| Français                    | Suomi              | العربية (مصر) |          |  |  |  |  |
|                             |                    | ける            |          |  |  |  |  |

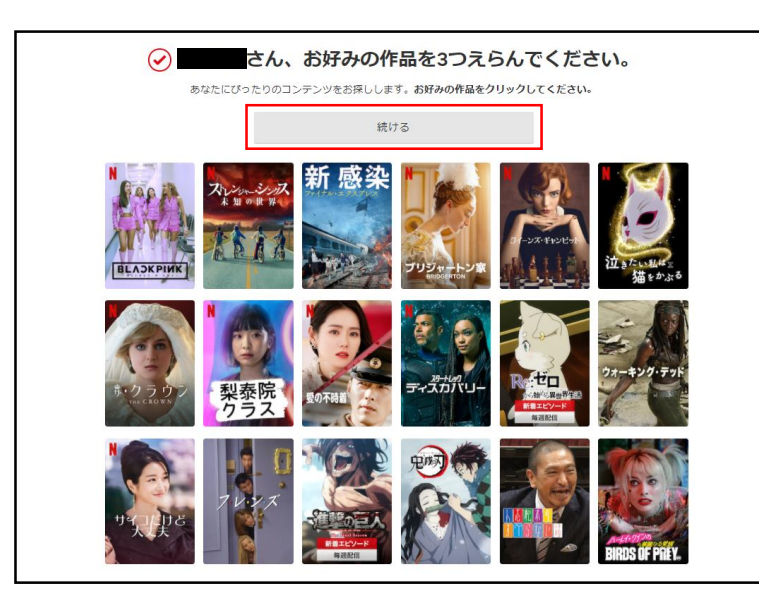

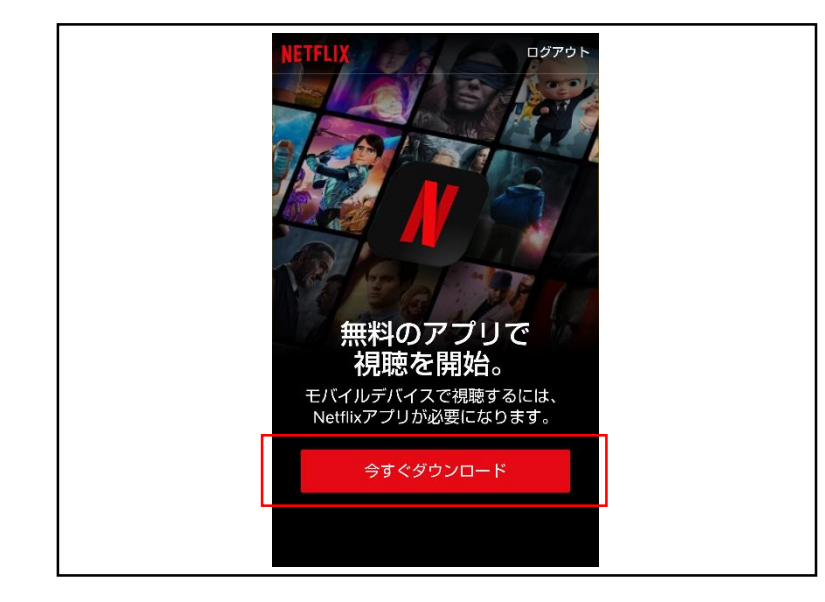

16. 視聴する言語を選択し、「続ける」をクリッ クします。

17. 好きな作品を3つ選択し、「続ける」をク リックします。 NetflixのTOP画面に戻り、登録完了です。

 スマートフォン、タブレットで登録をされた 場合、最後に左記画面が表示されます。
 「今すぐダウンロード」をクリックし、 Netflixアプリをダウンロードします。

※スマートフォン、タブレットはNetflixアプリが ないと視聴できないため、必ずダウンロードをし てください。 ※複数のスマートフォン、タブレットで視聴され る場合は、それぞれの端末にアプリのダウンロー ドが必要です。

※複数の端末で視聴される場合は、それぞれの端末でNetflixサイトのTOPページもしくはアプリのログイン画面から「11.」で入 カしたメールアドレスとパスワードを入力し、ログインしてください。(同時視聴可能台数はプランによって異なります。)